## How to Change an Item's Location within the Library's Collection

There are certain times when an item will be put in a temporary location for a period of time, before being added to the regular collection in the stacks. The most common occurrence you will deal with is when an item is taken out of the Current Interest collection and is added to the General Stacks. Let's walk through an example.

| Alma                          | ★ ≫ Acquisitions Resource              | is Discovery Fulfillment Admin Analytics                    | 0 | 2 | <u></u> |  |  |  |  |
|-------------------------------|----------------------------------------|-------------------------------------------------------------|---|---|---------|--|--|--|--|
|                               | Physical items   Barcode               |                                                             |   |   |         |  |  |  |  |
| ne, Allen, Rebecca 07/22/2020 |                                        |                                                             |   |   |         |  |  |  |  |
| cent Pages                    | > Create Purchase Requ<br>Acquisitions | Receive Acquisitions     Open Metadata Editor     Resources |   |   |         |  |  |  |  |
| /ith Alma                     |                                        | •                                                           |   |   |         |  |  |  |  |

1. In your main page search bar, pull up the Physical Items option, and scan in the barcode of the book to bring up the record.

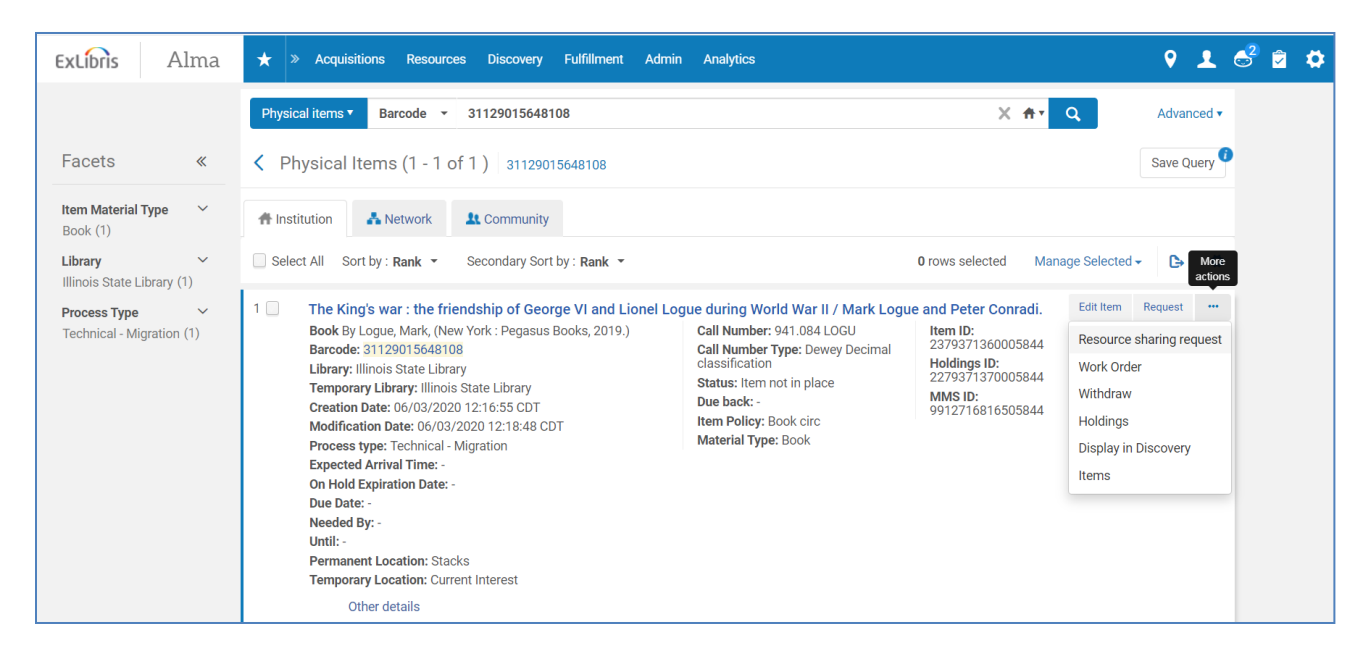

2. Click on the **Ellipses** on the right, and click on the **Items** link on the bottom of the list.

| ★ ≫ Acquisitions I               | Resources Discovery Fulfillment Admin Analytics    |                       | ••••••••••••••••••••••••••••••••••••••        |
|----------------------------------|----------------------------------------------------|-----------------------|-----------------------------------------------|
| Physical Item Editor             |                                                    |                       | Relink to another bibliographic record Cancel |
| Replacement cost                 | 27.95                                              | Receiving operator    | import                                        |
| Physical condition               | ·                                                  |                       |                                               |
| Process type                     |                                                    |                       |                                               |
| Inventory Information            |                                                    |                       |                                               |
| Inventory number                 |                                                    | Inventory date        | (                                             |
| Inventory price                  | 27.95                                              |                       | Clear Inventory Information                   |
| Location Information             |                                                    |                       |                                               |
| Permanent location *             | Illinois State Library: Stacks (gen_stacks)        |                       |                                               |
| Item call number type            |                                                    | Item call number      |                                               |
| Source (Subfield 2)              |                                                    |                       |                                               |
| Storage location ID              |                                                    |                       |                                               |
| Temporary Location Informat      | ion                                                |                       |                                               |
| Item is in temporary<br>location | 🔘 No 🌘 Yes                                         |                       |                                               |
| Temporary location               | Illinois State Library: Current Interest (current) |                       |                                               |
| Temporary call number<br>type    |                                                    | Temporary call number |                                               |
| Temporary source (Subfield<br>2) |                                                    |                       |                                               |
| Temporary item policy            | -                                                  | Due back date         |                                               |

3. Scroll down to the bottom of the item record to the **Location Information** and **Temporary Location Information** segments.

| Permanent location *                                              | Illinois State Library: Stacks (gen_stacks)                          | *             |                       |  |
|-------------------------------------------------------------------|----------------------------------------------------------------------|---------------|-----------------------|--|
| Item call number type                                             |                                                                      | •             | Item call number      |  |
| Source (Subfield 2)                                               |                                                                      |               |                       |  |
| Storage location ID                                               |                                                                      |               |                       |  |
| Temporary Location Informa                                        | No. Ves                                                              |               |                       |  |
| location<br>Temporary location                                    | Q Look-up or select                                                  | •             |                       |  |
|                                                                   | Illinaie State Library : Ourrent Interest (ourrent)                  | 3             | Temporary call number |  |
| Temporary call number<br>type                                     | minois State Library. Current interest (current)                     |               |                       |  |
| Temporary call number<br>type<br>Femporary source (Subfield       | Illinois State Library : Stacks (gen_stacks)                         | <u></u>       |                       |  |
| Temporary call number<br>type<br>Femporary source (Subfield<br>2) | Illinois State Library : Stateks (gen_stacks) Illinois State Library | <u>م</u><br>> |                       |  |

4. Switch the **Item in Temporary Location** button from **Yes** to **No**. Open up the dropdown list in the **Temporary Location** field, click under the **Illinois State Library** sub-list.

| Location Information             |                                             |                     |                                       |                                     | ~ |
|----------------------------------|---------------------------------------------|---------------------|---------------------------------------|-------------------------------------|---|
| Permanent location *             | Illinois State Library: Stacks (gen_stacks) | •                   |                                       |                                     |   |
| Item call number type            |                                             | *                   | Item call number                      |                                     |   |
| Source (Subfield 2)              |                                             |                     |                                       |                                     |   |
| Storage location ID              |                                             |                     |                                       |                                     |   |
| Temporary Location Information   | tion                                        |                     |                                       |                                     | ~ |
| Item is in temporary<br>location | ● No 🔘 Yes                                  |                     |                                       |                                     |   |
| Temporary location               | Q Look-up or select                         | •                   |                                       |                                     |   |
| Temporary call number<br>type    | Illinois State Library                      | ~ ^                 | Temporary call number                 |                                     |   |
| Temporary source (Subfield       | Reference IL Doc (ref_il_doc)               |                     |                                       |                                     |   |
| Z)                               | Route 66 Collection (route_66)              |                     | Due back date                         |                                     | - |
| remporary item policy            | Software Federal Doc (softwarefd)           |                     | Due back date                         |                                     |   |
|                                  | Stacks (gen_stacks)                         |                     |                                       |                                     |   |
|                                  | Standards (standards)                       | Stacks (gen_stacks) |                                       | © Evilibria a BroQuast Company 2020 |   |
|                                  | Talking Book Service Collection (tbs_coll)  | -                   | W Ex Libris, a Proquest Company, 2020 |                                     |   |

- 5. Make sure what you choose in the **Temporary Location** matches what is in the **Permanent Location** field. Press **Save** at the top of the screen.
- 6. Open the book, and erase the **CI and the date** marked in pencil on the due date slip on the inside of the cover. Then, place the book on the corresponding return shelf to be re-shelved by the Stacks Staff.